## Using the ChartField Definition Long Description Field Created on 2/19/2013 5:40:00 PM

## Table of Contents

| Using the Chartheory Dennition Long Description Flete | Using the | <b>ChartField Defin</b> | ition Long Des | cription Field. |  |
|-------------------------------------------------------|-----------|-------------------------|----------------|-----------------|--|
|-------------------------------------------------------|-----------|-------------------------|----------------|-----------------|--|

## Using the ChartField Definition Long Description Field

In Core-CT 9.1 the **Long Description** field on a ChartField definition is effective dated and allows for extended descriptions.

## Procedure

Navigation: Set Up Financials/Supply Chain > Common Definitions > Design ChartFields > Define Values > ChartField Values

| ORACLE                                                                                         |                   | Home                   | Worklist | Add to Favorites   |           |
|------------------------------------------------------------------------------------------------|-------------------|------------------------|----------|--------------------|-----------|
| avorites   Main Menu -> Set Up Financials/Supply Chain -> Common Definitions -> Design ChartFi | Fields > Define V | alues > ChartField Val | ues      |                    | - Orgel O |
|                                                                                                |                   | 🔊 New Window           | Help     | 📝 Personalize Page | 📰 http    |
| ChartField Values                                                                              |                   |                        |          |                    |           |
| ChartField Values                                                                              |                   |                        |          |                    |           |
| Fund Code                                                                                      |                   |                        |          |                    |           |
| <u>Department</u>                                                                              |                   |                        |          |                    |           |
| Special ID                                                                                     |                   |                        |          |                    |           |
| Program Code                                                                                   |                   |                        |          |                    |           |
| Account                                                                                        |                   |                        |          |                    |           |
| ChartField 1                                                                                   |                   |                        |          |                    |           |
| ChartField 2                                                                                   |                   |                        |          |                    |           |
| Budget Reference                                                                               |                   |                        |          |                    |           |
| Project                                                                                        |                   |                        |          |                    |           |
| Book Code                                                                                      |                   |                        |          |                    |           |
| Adjustment Type                                                                                |                   |                        |          |                    |           |
| Scenario                                                                                       |                   |                        |          |                    |           |
| Statistics Code                                                                                |                   |                        |          |                    |           |
|                                                                                                |                   |                        |          |                    |           |
|                                                                                                |                   |                        |          |                    |           |
|                                                                                                |                   |                        |          |                    |           |
|                                                                                                |                   |                        |          |                    |           |
|                                                                                                |                   |                        |          |                    |           |
|                                                                                                |                   |                        |          |                    |           |
|                                                                                                |                   |                        |          |                    |           |
|                                                                                                |                   |                        |          |                    |           |
|                                                                                                |                   |                        |          |                    |           |

| Step | Action                            |
|------|-----------------------------------|
| 1.   | Click the <b>Department</b> link. |
|      | Department                        |

| ORACLE'                                                                                                    | Home   Worklist     | Add to Favorites | Sian out    |
|----------------------------------------------------------------------------------------------------|---------------------|------------------|-------------|
| Favorites   Main Menu > Set Up Financials/Supply Chain > Common Definitions > Design ChartFields > Define Values | > ChartField Values |                  | - Orgin Out |
|                                                                                                    | N 🔄                 | ew Window 🕜 Help | 📰 http      |
| Department                                                                                                    |                     |                  |             |
| Enter any information you have and click Search. Leave fields blank for a list of all values.                    |                     |                  |             |
| Find an Existing Value                                                                                           |                     |                  |             |
| - ✓ Search Criteria                                                                                              |                     |                  |             |
| SetID: = V                                                                                                    |                     |                  |             |
| Department: begins with 💌                                                                                        |                     |                  |             |
| Description: begins with 👻                                                                                       |                     |                  |             |
| Include History Correct History Case Sensitive                                                                   |                     |                  |             |
| Search Citear Basic Search R <sup>®</sup> Save Search Criteria                                                   |                     |                  |             |
| Find an Existing Value Add a New Value                                                                           |                     |                  |             |
|                                                                                                    |                     |                  |             |
|                                                                                                    |                     |                  |             |
|                                                                                                    |                     |                  |             |
|                                                                                                    |                     |                  |             |
|                                                                                                    |                     |                  |             |
|                                                                                                    |                     |                  |             |
|                                                                                                    |                     |                  |             |
|                                                                                                    |                     |                  |             |
|                                                                                                    |                     |                  |             |
|                                                                                                    |                     |                  |             |

| Step | Action                                          |
|------|-------------------------------------------------|
| 2.   | Enter <b>STATE</b> into the <b>SetID</b> field. |
| 3.   | Enter AES48025 into the Department field.       |

| ORACLE'                                                                                                    |
|----------------------------------------------------------------------------------------------------|
| Favorites Main Menu > Set Up Financials/Supply Chain > Common Definitions > Design ChartFields > Define Values > ChartField Values |
| 🖉 New Window 🔞 Help 🗐 http                                                                                                    |
| Department                                                                                                    |
| Enter any information you have and click Search. Leave fields blank for a list of all values.                                      |
| Find an Existing Value Add a New Value                                                                                             |
| ✓ Search Criteria                                                                                                    |
| SetID: = STATE                                                                                                    |
| Department: begins with V AES48025                                                                                                 |
| Description: begins with Y                                                                                                    |
|                                                                                                    |
| Search Clear Basic Search 10 <sup>66</sup> Save Search Criteria                                                                    |
|                                                                                                    |
|                                                                                                    |
| Find an Existing Value Add a New Value                                                                                             |
|                                                                                                    |
|                                                                                                    |
|                                                                                                    |
|                                                                                                    |
|                                                                                                    |
|                                                                                                    |
|                                                                                                    |
|                                                                                                    |
|                                                                                                    |

| Step | Action                   |
|------|--------------------------|
| 4.   | Click the Search button. |
|      | Search                   |

| ORACLE                      | Hamma   Warking   Add to Equations   Sing a                                                              |
|-----------------------------|----------------------------------------------------------------------------------------------------|
| Favorites Main Menu > Set L | Up Financials/Supply Chain > Common Definitions > Design ChartFields > Define Values > ChartField Values |
| •                           | 🖉 New Window 🕧 Help 📝 Personalize Page 🔲 http                                                            |
|                             |                                                                                                    |
| Department                  |                                                                                                    |
| SotiD: STATE Departr        | tment: AE04000E                                                                                          |
| Effective Date              | anene Acovorza                                                                                           |
| Effective Date              | Find View All First 1 t of t 1 Last                                                                      |
| *Effective Date:            | Attributes Long Description                                                                              |
| *Status:                    | Active Budgetary Only                                                                                    |
| *Description:               | ROB                                                                                                    |
| *Short Description:         | AES48025                                                                                                 |
| Manager ID:                 | S Manager Name:                                                                                          |
| 📅 Save 🛛 🕅 Return to Search | on) 😢 Notify 🕞 Add) 🥥 Update Display) 🔎 Include History [> Correct History                               |

| Step | Action                                                                           |
|------|----------------------------------------------------------------------------------|
| 5.   | Click the <b>Add a new row at row 1</b> button to add a new effective dated row. |

|                               |                                                                                                    | _   |
|-------------------------------|----------------------------------------------------------------------------------------------------|-----|
| ORACLE                        |                                                                                                    |     |
| Favorites : Main Menu > Set I | Home   Worklist    Add to Favorites   Sign<br>Up Financials/Supply Chain > Common Definitions > Design ChartFields > Define Values > ChartField Values                                                                                                    | out |
| •                             | المعادي المعادي<br>المعادي المعادي المعادي المعادي المعادي المعادي المعادي المعادي المعادي المعادي المعادي المعادي المعادي المعادي |     |
|                               |                                                                                                    | ·   |
| Department                    |                                                                                                    |     |
| SetID: STATE Departs          | tment: AE9/00/25                                                                                                    |     |
| Effective Date                |                                                                                                    |     |
| Lifective Date                |                                                                                                    |     |
| *Effective Date:              | Attributes Long Description                                                                                                    |     |
| *Status:                      |                                                                                                    |     |
| *Description:                 | AES40025                                                                                                    |     |
| *Short Description:           |                                                                                                    |     |
| Manager ID:                   | Manager name:                                                                                                    |     |
|                               |                                                                                                    |     |
|                               |                                                                                                    |     |
|                               |                                                                                                    |     |
|                               |                                                                                                    |     |
|                               |                                                                                                    |     |
| Return to Searc               | ch 🗵 Notify . Add 📈 Update/Display 👼 Include History 🔯 Correct History                                                                                                    |     |
|                               |                                                                                                    |     |
|                               |                                                                                                    |     |
|                               |                                                                                                    |     |
|                               |                                                                                                    |     |
|                               |                                                                                                    |     |
|                               |                                                                                                    |     |
|                               |                                                                                                    |     |
|                               |                                                                                                    |     |
|                               |                                                                                                    |     |
|                               |                                                                                                    |     |
|                               |                                                                                                    |     |
|                               |                                                                                                    |     |

| Step | Action                                                                 |
|------|------------------------------------------------------------------------|
| 6.   | The <b>Long Description</b> for ChartField has been changed to a link. |
|      | Click the Long Description link.                                       |

| ORACLE                |                                |                        |                                        |                 | Home   Worklist    | Add to Favorites | Sign out |
|-----------------------|--------------------------------|------------------------|----------------------------------------|-----------------|--------------------|------------------|----------|
| Favorites Main Menu > | Set Up Financials/Supply Chain | > Common Definitions > | <ul> <li>Design ChartFields</li> </ul> | > Define Values | > ChartField Value | S                |          |
|                       |                                |                        |                                        |                 |                    |                  | Help     |
| Long Description      |                                |                        |                                        |                 |                    |                  |          |
| SetID:                | STATE                          | Effective Date:        | 10/30/2012                             |                 |                    |                  |          |
| Department:           | AES48025                       |                        |                                        |                 |                    |                  |          |
| Description:          |                                |                        |                                        | 2               |                    |                  |          |
|                       |                                |                        |                                        |                 |                    |                  |          |
|                       |                                |                        |                                        |                 |                    |                  |          |
|                       |                                |                        |                                        |                 |                    |                  |          |
|                       |                                |                        |                                        |                 |                    |                  |          |
|                       |                                |                        |                                        |                 |                    |                  |          |
|                       |                                |                        |                                        |                 |                    |                  |          |
|                       | OK Cancel                      |                        |                                        |                 |                    |                  |          |
|                       | Galicer                        |                        |                                        |                 |                    |                  |          |
|                       |                                |                        |                                        |                 |                    |                  |          |
|                       |                                |                        |                                        |                 |                    |                  |          |
|                       |                                |                        |                                        |                 |                    |                  |          |
|                       |                                |                        |                                        |                 |                    |                  |          |
|                       |                                |                        |                                        |                 |                    |                  |          |
|                       |                                |                        |                                        |                 |                    |                  |          |
|                       |                                |                        |                                        |                 |                    |                  |          |
|                       |                                |                        |                                        |                 |                    |                  |          |
|                       |                                |                        |                                        |                 |                    |                  |          |
|                       |                                |                        |                                        |                 |                    |                  |          |
|                       |                                |                        |                                        |                 |                    |                  |          |
|                       |                                |                        |                                        |                 |                    |                  |          |

| Step | Action                                                               |
|------|----------------------------------------------------------------------|
| 7.   | Enter This department will be phased out into the Description field. |
| 8.   | Click the <b>OK</b> button.                                          |

| ORACLE                    |                                                                                                    |       |
|---------------------------|----------------------------------------------------------------------------------------------------|-------|
| Favorites Main Menu > Set | Home   Worklist    Add to Favorites   Si<br>Up Financials/Supply Chain > Common Definitions > Design ChartFields >> Define Values > ChartField Values | n out |
| * *                       | ()<br>()<br>()<br>日                                                                                                    | alp   |
|                           |                                                                                                    |       |
| Department                |                                                                                                    |       |
| SetID: STATE Depart       | tment: AES48025                                                                                                    |       |
| Effective Date            | Eind   View All First K 1 of 2 D Last                                                                                                    |       |
| *Effective Date:          | 10/30/2012 3 Attributes Long Description                                                                                                    |       |
| *Status:                  | Active P Budgetary Only                                                                                                    |       |
| *Description:             | ROBB                                                                                                    |       |
| *Short Description:       | AE\$48025                                                                                                    |       |
| Manager ID:               | Manager Name:                                                                                                    |       |
| 🖷 Save 😥 Return to Searc  | on 💽 Notify. 💽 Add 🖉 UpdateDisplay 🔊 Include History 🕼 Correct History.                                                                               |       |
|                           |                                                                                                    |       |
|                           |                                                                                                    |       |

| Step | Action                 |
|------|------------------------|
| 9.   | Click the Save button. |
| 10.  | End of Procedure.      |